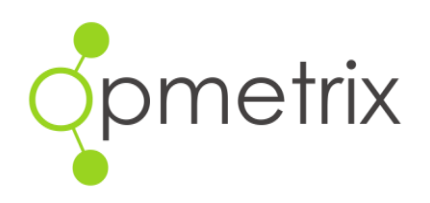

# Introduction

Here at Opmetrix we like to develop new features so that productivity out in the field is quick and easy. We hope you enjoy our second edition of tips and tricks which we're sure will make a difference to your working day.

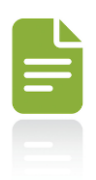

### Add your own reminders

Need to remember to hand in your timesheet or complete an expense claim? Add your own reminders in Opmetrix!

To create personal reminders, select the **Objectives** tab at the top of the screen then select the **Action Menu** and **New Objective**. Fill out the simple form and enter the date you want to complete the reminder by. You're all done!

Opmetrix records your list of reminders in the **Objectives** tab and when the date is close it highlights in red so you can prioritise them. Be sure to complete the reminders and track your task progress.

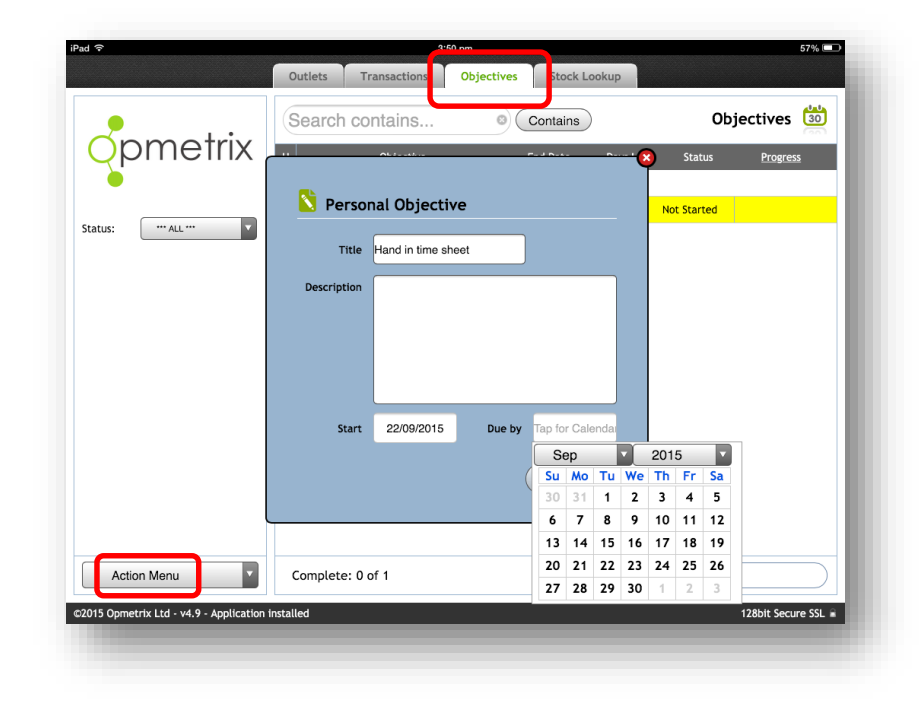

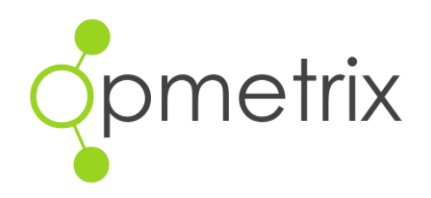

### I've got some spare time – which customers are close by?

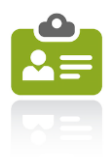

If you have spare time on your hands why not complete an impromptu sales call? To find out which customers are in close proximity just tap on the **Distance** column on the customer list screen. Now your closest customers will appear at the top of the list. Time to go and grab an extra sale!

|                   | Outlets                    | Transactions Objective:           | Stock Lookup                   |                     |
|-------------------|----------------------------|-----------------------------------|--------------------------------|---------------------|
|                   | Search contains © Contains |                                   |                                | Store Select 🌔      |
| Opmetrix          | <u>Code</u>                | <u>Name</u>                       | Address                        | Last Visit Distance |
| Observed side Lec |                            |                                   | 皆 New Prospect                 |                     |
|                   | 1043                       | Dry Dock Hotel                    | 90 College Street              | 03/09/2015 90km     |
|                   | 1050                       | Harlequin Inn                     | Harris & Union Streets         | 05/08/2014 91km     |
|                   | 1048                       | Gladesville Hotel                 | 386 Victoria Road              | 16/09/2015 93km     |
|                   | 1035                       | Pricelock Annandale Hotel         | 17-19 Parramatta Road          | 05/09/2015 95km     |
|                   | 1060                       | New York Hotel                    | Union & Edward Streets         | 02/08/2014 98km     |
|                   | 1036                       | Pricelock Australian Hotel        | 100-104 Cumberland Street & 87 | 10/09/2015 98km     |
|                   | 1045                       | Enfield Boulevarde Hotel          | Coronation Parade              | 21/03/2012 104km    |
|                   | 1053                       | Ingleburn Hotel                   | 14 Ingleburn Road              | 07/05/2015 141km    |
|                   | 1041                       | Pricelock Campbelltown Club Hotel | Blaxland & Badgally Roads      | 03/09/2015 154km    |
|                   | 1054                       | Katoomba Hotel                    | 15 Parkes Street               | 26/03/2015 165km    |
|                   | 1057                       | Lakeside Tavern                   | The Lakesway                   | 17/06/2015 241km    |
|                   | 1018                       | Coles Bowral                      | Oxley Mall                     | 27/08/2015 245km    |
|                   | 1047                       | Federal Hotel                     | 15 Whittaker Street            | 27/05/2015 294km    |
| Action Menu 🔹     | Previous                   | 30                                | Leave Planner                  | Next 30             |
|                   |                            |                                   |                                |                     |

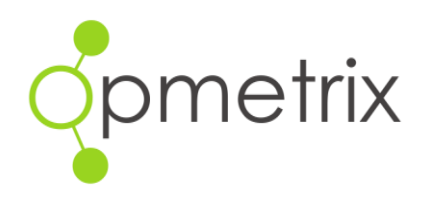

#### Standing orders and sales templates

Selling the same items to lots of customers? You can make this process faster by marking a previous order as 'favourite' and you can repeat that order for any of your other customers.

To tag an order as a favorite, select the **Transactions** tab at the top of the screen then tap the **Favorite star** to tag the transactions you want.

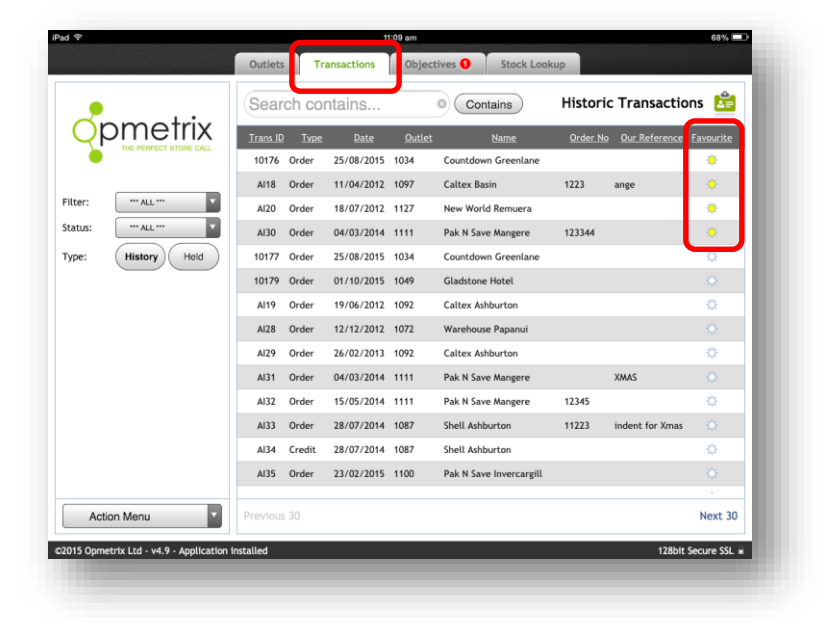

During a store visit you can access favorite transactions by tapping the **Favorites** button in the sales **History** box on the Store Menu. You can now view your tagged favorites and repeat the order for any customer.

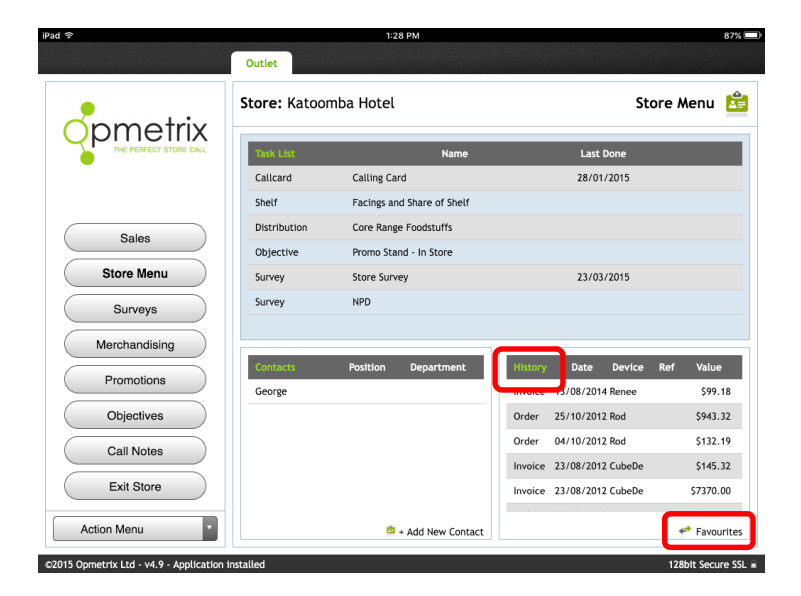

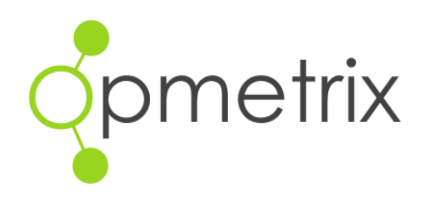

#### **Email a contact**

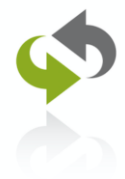

Email a contact directly from Opmetrix by selecting the store and then the contact name. Tap the envelope icon beside the email address and this will open your default emailing system. Type your email and send.

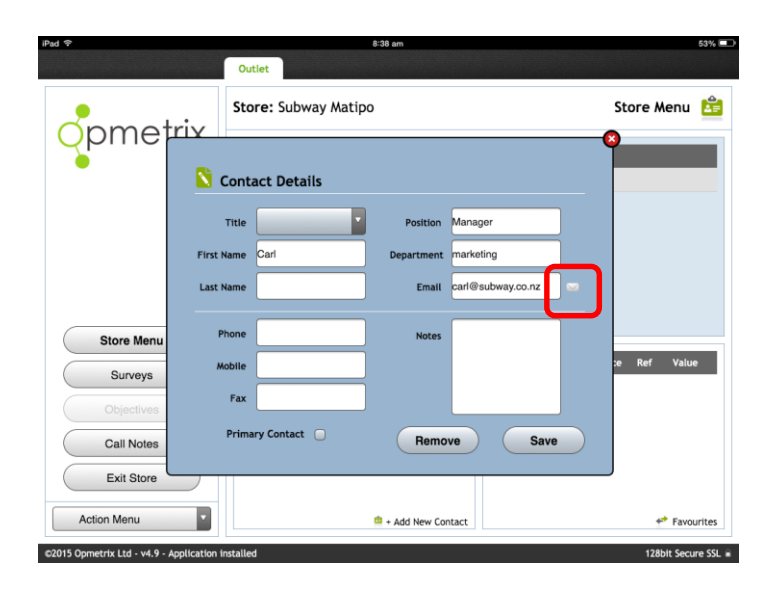

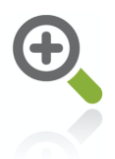

## Viewing call note photos

Photos are a great way of recording what happens with a customer in-store. Opmetrix users take a lot of photos and it's handy to be able to quickly review the customer's photos on file.

The easiest way to do this is to tap the customer's call notes then tap on any photo icon that appears. The photo will expand to full screen and you can swipe left and right to see the photos for that customer.

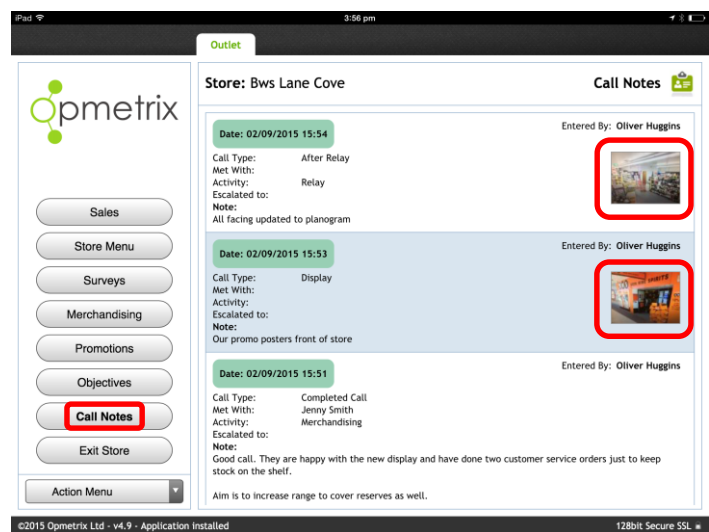

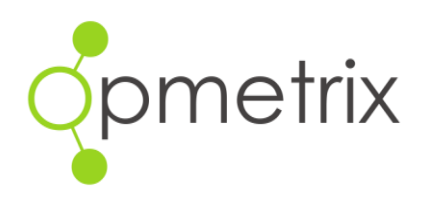

# Have a question?

Our help desk team is free to call! So if you need a hand with any of these tips or have any Opmetrix queries, we'd love to hear from you via phone or email.

Email: Support@opmetrix.com

| Telephone:        |              |
|-------------------|--------------|
| New Zealand       | 03 374 6490  |
| New South Wales   | 02 8210 5174 |
| Victoria          | 03 9018 7995 |
| Western Australia | 08 7200 3088 |
| Queensland        | 07 3040 4428 |